## วิธีการใช้งาน ระบบการให้คำปรึกษาและบริการด้านงานวิชาการออนไลน์ กลุ่มนิเทศ ติดตามและประเมินผล

๑. เข้าเว็บไซต์ https://www.pnbpeo.go.th/grp/follow/e-service.php

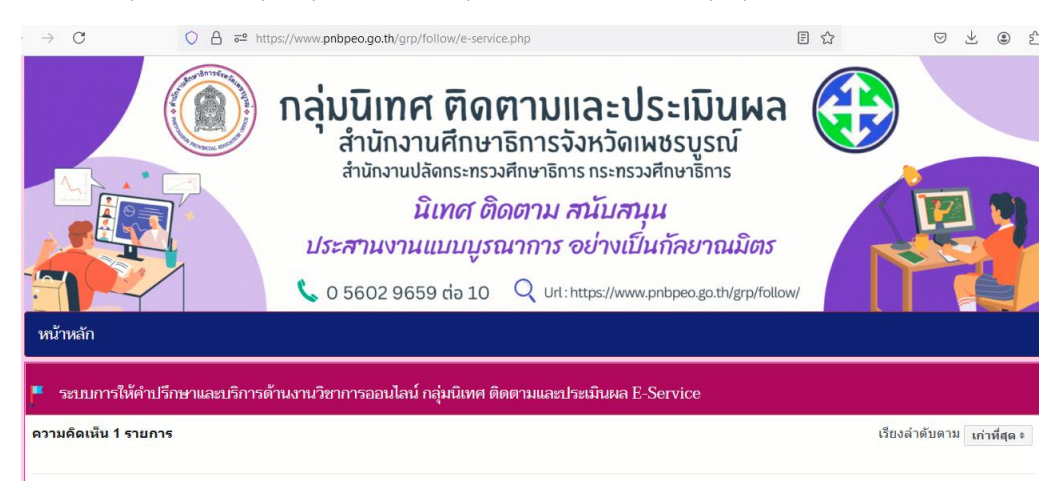

๒. พิมพ์ข้อคำถามลงในกล่องข้อความ และคลิก 'เข้าสู่ระบบเพื่อโพสต์'

| F                                                                                                    | ระบบการให้คำปรึกษาและบริการด้านงานวิชาการออนไลน์ กลุ่มนิเทศ ติดตามและประเมินผล E-Service                                                                                                    |                       |  |  |  |
|----------------------------------------------------------------------------------------------------|----------------------------------------------------------------------------------------------------|-----------------------|--|--|--|
| ความ                                                                                                    | เรียงลำดับตาม เก่าที่ <mark>สุด</mark>                                                                                                    |                       |  |  |  |
|                                                                                                    |                                                                                                    |                       |  |  |  |
| 5                                                                                                    | ขออนุญาดสอบถามข้อมูล                                                                                                    |                       |  |  |  |
|                                                                                                    |                                                                                                    | li.                   |  |  |  |
|                                                                                                    |                                                                                                    | เข้าสู่ระบบเพื่อโพสต์ |  |  |  |
| ø                                                                                                    | นิเทศ ดิดตามและประเมินผล ศธจ.เพชรบูรณ์                                                                                                    |                       |  |  |  |
| And a state of the state of the | 🗧 สวัสดีค่ะ กลุ่มนิเทศ ดิดตามและประเมินผล ยินดีให้บริการด้านงานวิชาการค่ะ                                                                                                    |                       |  |  |  |
|                                                                                                    | <b>ถูกใจ · ตอบกลับ</b> · 50 สัปดาห์                                                                                                    |                       |  |  |  |
| f 1                                                                                                    | ักอินความคิดเห็นบน Facebook                                                                                                    |                       |  |  |  |
| ข้อกำหนดการสอบถามข้อมูล                                                                                                    |                                                                                                    |                       |  |  |  |
| 1) ห้ามโพสต์ข้อความที่เป็นการหาดพิงสถาบันพระมหากษัตริย์ และราชวงศ์                                                                                                    |                                                                                                    |                       |  |  |  |
| 2) ห้านใหล่ต่ออาวามที่สอโปในการเขานาคาย กำวร้าว สามา อนาจาร อ้อสาวามที่ต่อต่ออาภูหนายหรือศิลธรรมอันธ์สาม<br>10 ห้านใหล่ต้ออาวามต้ายในกรรษณาและของการ แล้วความข้อต่อการเร็จการเร็จการเร็จการเร็จการเร็จการเร็จการเร็จการเร็จ<br>10 ห้านใหล่ต้ออาวามต้ายในกรรษณาและการเร็จการเร็จการเร็จการเร็จการเร็จการเร็จการเร็จการเร็จการเร็จการเร็จการเร็จ                                                                                                    |                                                                                                    |                       |  |  |  |
| 3) ตาม<br>4) ห้าม                                                                                                    | งหาตรอย่าว หมดคมสาวการการอายายว่าย ย่าย ก็อยู่ อันหลายสาวการกอยาว เหอขายประหว่างเงิงที่หลือถึง เป็นเขาๆ<br>โพสต์ข้อความที่เป็นข้อมูลส่วนด้วยองผู้อื่น เช่น ที่อยู่ อันหล เบอร์โหรศัพท์ เป็นต้น โดยมีเจตนากลั่นแกลังให้ผู้อื่นได้รับความเดือดร้อน และไม่ปลอดภัยในชีวิตและทรัพย์สิน |                       |  |  |  |
| 5) ห้ามโพสต์ข้อความอันมีเจตนาก่อให้เกิดความเสียหายและเสือมเสียต่อบุคคล กลุ่มบุคคล องค์กร                                                                                                    |                                                                                                    |                       |  |  |  |

๓. กรอกข้อมูลเพื่อเข้าสู่ระบบ Facebook จากนั้นข้อความในกล่องข้อความจะถูกโพสต์ไปยัง Facebook 'นิเทศ ติดตามและประเมินผล ศธจ.เพชรบูรณ์' และผู้ดูแลระบบจะตอบกลับ

| มบการให้คำปรึกษาและบริการด้านงานวิชาก                                                                                                    | 😉 Facebook — Mozilla Firefox — 🗆                      | × |                        |
|----------------------------------------------------------------------------------------------------|-------------------------------------------------------|---|------------------------|
| 1 min 1 min 1                                                                                                    | O A https://www.facebook.com/login.php?api_key=12 c   | ≡ | เรียงว่าวรับความ ได้   |
| สเหนารายการ                                                                                                    | f Facebook                                            |   | เวยงลาดบตาม เกาทิสุด ะ |
|                                                                                                    | เข้าใช้งานบัญชี Facebook เพื่อใช้โซเชียลปลั๊กอินนี้   |   |                        |
| ขออนุญาตสอบถามข้อมูล                                                                                                    | อีเมตหรือ<br>โทรดัพท์:                                |   |                        |
|                                                                                                    | รหัสผ่าน:<br>เข้าส่ระบบ                               |   | เข้าสู่ระบบเพื่อโพสต์  |
| นิเทศ ติดตามและประเมินผล ศธจ.เพชรบูรถ                                                                                                    | ลึมบัญชีไช่หรือไม่                                    |   |                        |
| สวัสดีค่ะ กลุ่มนิเทศ ติดตามและประเมินผล ยินดีไ<br>ถูกใจ · ตอบกลับ · 50 สัปดาห์                                                                                                    | สร้างบัญชีใหม่                                        |   |                        |
| งความคิดเห็นบน Facebook                                                                                                    |                                                       |   |                        |
| เดการสอบถามข้อมูล                                                                                                    |                                                       |   |                        |
| เด้ช้อความที่เป็นการพาดพิงสถาบันพระมหากษัตริย์ และ<br>เด้ช้อความที่ส่อไปในทางหยาบคาย ก้าวร้าว ลามก อนาจ<br>เด้ช้อความอันเป็นการท้าทาย ชักชวน ยั้วยู ให้เกิดการทะผ่<br>หรือความอันเป็นการท้าทาย ชักชวน ยั้วยู ให้เกิดการทะผ่ | าะวิวาท หรือความขี้ดแย้งระหว่างสังคมและสถาบันใด ๆ<br> |   |                        |